## 5.1 Oxid-Installation

Die Oxid-Umgebung kann jetzt installiert werden.

Im Browser kann die Installation über die Seite: "localhost/oxid/source" aufgerufen werden. "oxid" kommt von der Wahl des Ordner-Namen im xampp-Verzeichnis aus dem vorherigen Schritt.

Über die Schaltfläche: SETUP BEGINNEN gelangt man dann zum nächsten Schritt.

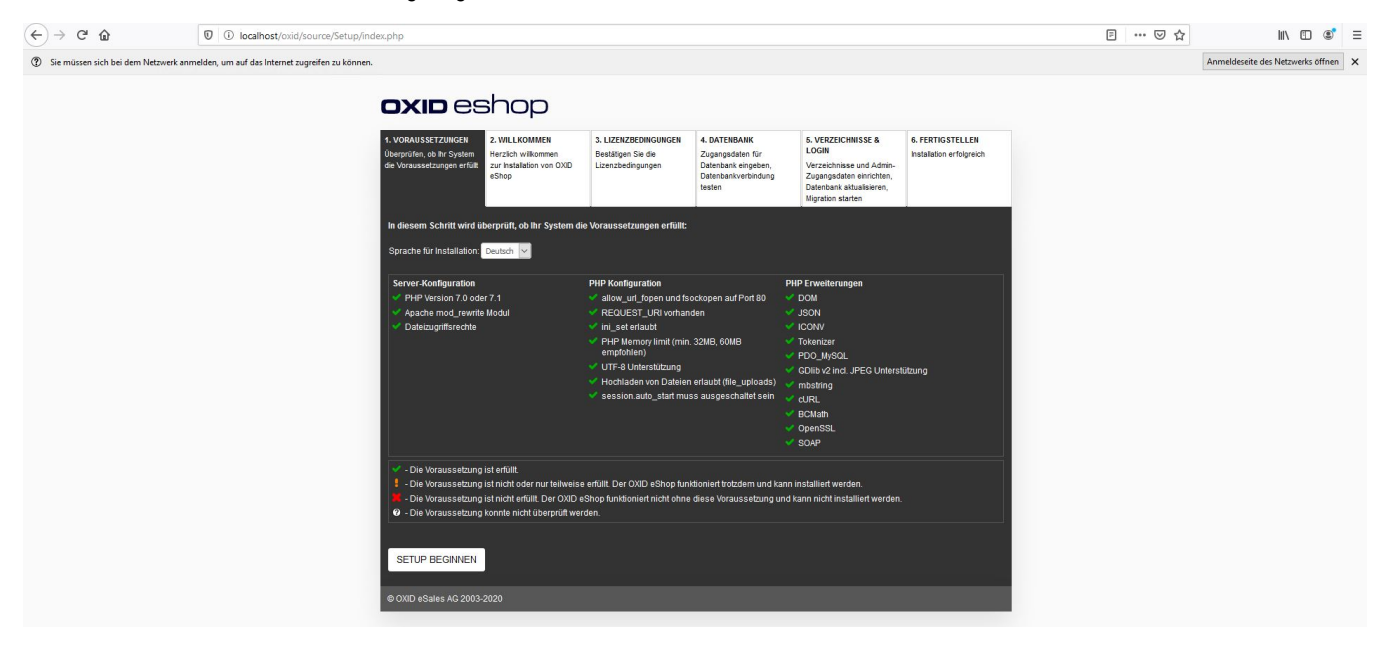

Im nächsten Abschnitt kann das Hauptlieferland, die Shop-Sprache und Optionen zur Aktualitätsprüfung und für die Informationsübertragung an Oxid eingestellt werden.

Danach gelangt man über die Schaltfläche: SHOPINSTALLATION BEGINNEN weiter gelangen.

| ← → ♂ ŵ                                                      | 0 localhost/oxid/source/Setup/inde                         | ohp                                                                                                    | <br>III\ 🖸 🤇                   | ۲    | Ξ |
|--------------------------------------------------------------|------------------------------------------------------------|----------------------------------------------------------------------------------------------------|--------------------------------|------|---|
| ⑦ Sie müssen sich bei dem Ne                                 | etzwerk anmelden, um auf das Internet zugreifen zu können. |                                                                                                    | Anmeldeseite des Netzwerks öff | fnen | × |
| <ul> <li>C uu</li> <li>Sie mässen sich bei dem Ne</li> </ul> | etwert anmelden, um auf des internet zugreifen zu können.  | Successful and the source of the source of | Anmeldeseite des Netzverks off | inen | × |
|                                                              |                                                            | 2008 Finung<br>SHOPINISTALLATION BEGINNEN<br>9 OXID esales AG 2003-2020                                                                                                    |                                |      |   |

Hier müssen die Lizenzbedingungen akzeptiert werden, danach kann über die Schaltfläche: WEITER die Installation fortgesetzt werden.

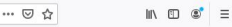

Anmeldeseite des Netzwerks öffnen 🗙

## <section-header> SCHEDERSHOPSING Norward Lange And Barbard Barbard Harbard Harbard Barbard Barbard Harbard Harbard Barbard Barbard Harbard Harb

Hier sind die Serverdaten zu hinterlegen.

← → C<sup>4</sup>
 ③ Sie müssen

- 1. Datenbankserver Hostname oder IP Adresse: Hier bleibt das bereits ausgefüllt "localhost" stehen.
- 2. Datenbankserver TCP Port: Der eingestellte Port sollte hier auch korrekt sein.
- 3. Datenbank Name: Hier ist der Datenbankname aus Schritt 03: "SQL Server vorbereiten" zu hinterlegen
- 4. Datenbank Benutzername: Hier muss "root" hinterlegt werden.
- 5. Datenbank Passwort: Dieses Feld ist leer zu lassen.
- 6. Demodaten: Je nach Wahl können hier Musterdaten hinterlegt werden.

Danach kann über die Schaltfläche: DATENBANK JETZT ERSTELLEN weiter gegangen werden.

| 硷                         | O Iocalhost/oxid/source/Setup/inc                 | dex.php                                                                        |                                                                           |                                                                 |                                                                                          |                                                                                                    |                                              | E | E … ⊠ ☆ | III\ 🗉 📽                          | ≡ |
|---------------------------|---------------------------------------------------|--------------------------------------------------------------------------------|---------------------------------------------------------------------------|-----------------------------------------------------------------|------------------------------------------------------------------------------------------|----------------------------------------------------------------------------------------------------|----------------------------------------------|---|---------|-----------------------------------|---|
| sich bei dem Netzwerk anr | imelden, um auf das Internet zugreifen zu können. |                                                                                |                                                                           |                                                                 |                                                                                          |                                                                                                    |                                              |   |         | Anmeldeseite des Netzwerks öffnen | × |
|                           |                                                   | <b>OXID</b> es                                                                 | shop                                                                      |                                                                 |                                                                                          |                                                                                                    |                                              |   |         |                                   |   |
|                           |                                                   | 1. VORAUSSETZUNGEN<br>Überprüfen, ob Ihr System<br>die Voraussetzungen erfüllt | 2. WILLKOMMEN<br>Herzlich wilkommen<br>zur Installation von OXID<br>eShop | 3. LIZENZBEDINGUNGEN<br>Bestätigen Sie die<br>Lizenzbedingungen | 4. DATENBANK<br>Zugangsdaten für<br>Datenbank eingeben,<br>Datenbankverbindung<br>testen | 5. VERZEICHNISSE &<br>LOGIN<br>Verzeichnisse und Admin-<br>Zugangsdaten einrichten,<br>Datenbank aktualisieren,<br>Migration starten | 6. FERTIGSTELLEN<br>Installation erfolgreich |   |         |                                   |   |
|                           |                                                   | Nun wird die Datenbank                                                         | erstellt und mit den notwe                                                | ındigen Tabellen befüllt. Daz                                   | u benöligen wir einige Anga                                                              | aben von Ihnen:                                                                                                    |                                              |   |         |                                   |   |
|                           |                                                   | Datenbankserver Hostn                                                          | ame oder IP Adresse:                                                      | ocalhost                                                        |                                                                                          |                                                                                                    |                                              |   |         |                                   |   |
|                           |                                                   | Datenbankserver TCP P                                                          | Port                                                                      | 1306                                                            |                                                                                          |                                                                                                    |                                              |   |         |                                   |   |
|                           |                                                   | Datenbank Name:                                                                | o<br>(F                                                                   | xid<br>falls die Datenbank nicht vor                            | handen ist, wird versucht di                                                             | ese anzulegen)                                                                                                    |                                              |   |         |                                   |   |
|                           |                                                   | Datenbank Benutzernan                                                          | ne: r                                                                     | oot                                                             |                                                                                          |                                                                                                    |                                              |   |         |                                   |   |
|                           |                                                   | Datenbank Passwort:                                                            |                                                                           |                                                                 | Passwort a                                                                               | inzeigen                                                                                                    |                                              |   |         |                                   |   |
|                           |                                                   | Demodaten:                                                                     | 3                                                                         | Demodaten installieren<br>Demodaten nicht installie             | ren                                                                                      |                                                                                                    |                                              |   |         |                                   |   |
|                           |                                                   | DATENBANK JETZT                                                                | ERSTELLEN                                                                 |                                                                 |                                                                                          |                                                                                                    |                                              |   |         |                                   |   |
|                           |                                                   |                                                                                |                                                                           |                                                                 |                                                                                          |                                                                                                    |                                              |   |         |                                   |   |
|                           |                                                   | © OXID eSales AG 2003-                                                         |                                                                           |                                                                 |                                                                                          |                                                                                                    |                                              |   |         |                                   |   |
|                           |                                                   |                                                                                |                                                                           |                                                                 |                                                                                          |                                                                                                    |                                              |   |         |                                   |   |
|                           |                                                   |                                                                                |                                                                           |                                                                 |                                                                                          |                                                                                                    |                                              |   |         |                                   |   |

Eventuell gibt Oxid hier Rückmeldung, sollte etwas nicht passen. Es ist möglich die Einrichtung dennoch über die Schaltfläche: HIER durchzuführen.

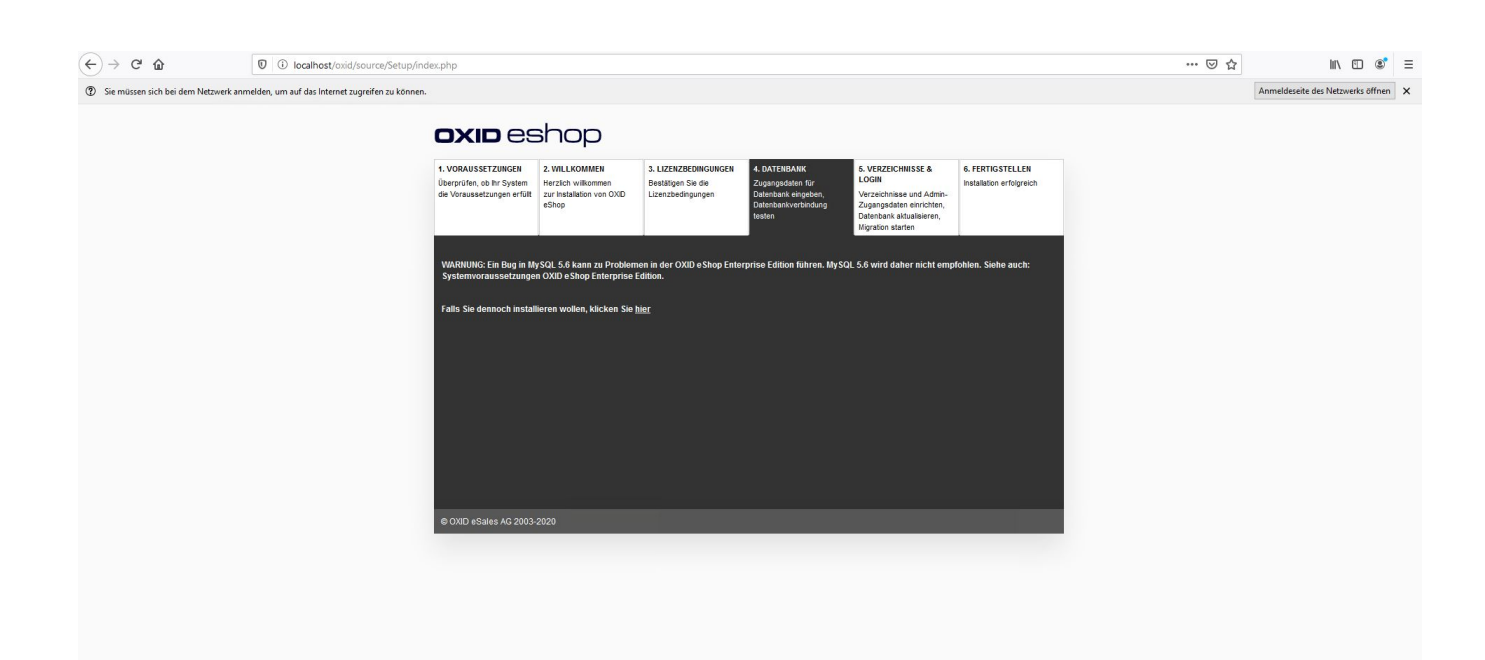

Danach muss die Shop-Url, das Shop-Verzeichnis und TMP-Verzeichnis, sowie der Administrator-Login festgelegt werden. Die Felder für Shop URL, sowie die Verzeichnisse können beibehalten werden. Die E-Mail/Passwort für den Adminstrator ist zu hinterlegen und über die Schaltfläche: DATEN JETZT SPEICHERN geht es zur eigentlichen Installation.

| ← → ⊂ ŵ                      | localhost/oxid/source/Setup/in                           | dex.php?sid=5vt451mvaci                                                       | qoo8btt5u10f5a5&istep=                                                    | 500&owrec=1id=                                                  |                                                                                          |                                                                                                    |                                              | … ⊠ ☆ | III\ 🖸                     | : ≣      |
|------------------------------|----------------------------------------------------------|-------------------------------------------------------------------------------|---------------------------------------------------------------------------|-----------------------------------------------------------------|------------------------------------------------------------------------------------------|----------------------------------------------------------------------------------------------------|----------------------------------------------|-------|----------------------------|----------|
| ③ Sie müssen sich bei dem Ne | tzwerk anmelden, um auf das Internet zugreifen zu können | i -                                                                           |                                                                           |                                                                 |                                                                                          |                                                                                                    |                                              |       | Anmeldeseite des Netzwerks | öffnen X |
|                              |                                                          | <b>OXID</b> es                                                                | shop                                                                      |                                                                 |                                                                                          |                                                                                                    |                                              |       |                            |          |
|                              |                                                          | 1. VORAUSSETZUNGEN<br>Überprüfen, ob ihr System<br>die Voraussetzungen erfült | 2. WILLKOMMEN<br>Herzlich wilkommen<br>zur Installation von OXID<br>eShop | 3. LIZENZBEDINGUNGEN<br>Bestätigen Sie die<br>Lizenzbedingungen | 4. DATENBANK<br>Zugangsdaten für<br>Datenbank eingeben,<br>Datenbankverbindung<br>testen | 5. VERZEICHNISSE &<br>LOGIN<br>Verzeichnisse und Admin-<br>Zugangsdaten einrichten,<br>Datenbank aktualisieren,<br>Migration starten | 6. FERTIGSTELLEN<br>Installation erfolgreich |       |                            |          |
|                              |                                                          | Bitte geben Sie hier die f                                                    | ür den Betrieb notwendigen D                                              | aten ein:                                                       |                                                                                          |                                                                                                    |                                              |       |                            |          |
|                              |                                                          | Shop URL:<br>Verzeichnis auf dem Se                                           | rver zum Shop:                                                            | http://localhost/oxi                                            | id/source/<br>oxid/source/                                                               |                                                                                                    |                                              |       |                            |          |
|                              |                                                          | Verzeichnis auf dem Se                                                        | rver zum TMP Verzeichnis:                                                 | C:/xampp/htdocs/                                                | oxid/source/tmp/                                                                         |                                                                                                    |                                              |       |                            |          |
|                              |                                                          | Administrator E-Mail (wi                                                      | rd als Benutzername verwen:                                               | tet): maxmustermann                                             | @microtech.de                                                                            | frei wählbar, mindestens 6 Zeich                                                                                                    | nen                                          |       |                            |          |
|                              |                                                          | Administrator Passwort                                                        | bestätigen:                                                               | •••••                                                           |                                                                                          |                                                                                                    |                                              |       |                            |          |
|                              |                                                          | DATEN JETZT SPEIC                                                             | CHERN                                                                     |                                                                 |                                                                                          |                                                                                                    |                                              |       |                            |          |
|                              |                                                          | © OXID eSales AG 2003                                                         |                                                                           |                                                                 |                                                                                          |                                                                                                    |                                              |       |                            |          |
|                              |                                                          |                                                                               |                                                                           |                                                                 |                                                                                          |                                                                                                    |                                              |       |                            |          |
|                              |                                                          |                                                                               |                                                                           |                                                                 |                                                                                          |                                                                                                    |                                              |       |                            |          |
|                              |                                                          |                                                                               |                                                                           |                                                                 |                                                                                          |                                                                                                    |                                              |       |                            |          |

## Danach wird die eigentliche Installation durchgeführt.

| $\overleftarrow{\bullet}$ × $\overleftarrow{\bullet}$ | localhost/oxid/source/Setup/in                    | dex.php                                                                        |                                                                           |                                                                 |                                                                                          |                                                                                                    |                                              | 🖂 | ¢   | hit\                | E 🔮          | Ξ |
|-------------------------------------------------------|---------------------------------------------------|--------------------------------------------------------------------------------|---------------------------------------------------------------------------|-----------------------------------------------------------------|------------------------------------------------------------------------------------------|----------------------------------------------------------------------------------------------------|----------------------------------------------|---|-----|---------------------|--------------|---|
| ③ Sie müssen sich bei dem Netzwerk                    | anmelden, um auf das Internet zugreifen zu können |                                                                                |                                                                           |                                                                 |                                                                                          |                                                                                                    |                                              |   | Anm | eldeseite des Netzv | verks öffnen | × |
|                                                       |                                                   |                                                                                | shop                                                                      |                                                                 |                                                                                          |                                                                                                    |                                              |   |     |                     |              |   |
|                                                       |                                                   | 1. VORAUSSETZUNGEN<br>Überprüfen, ob ihr System<br>die Voraussetzungen erfüllt | 2. WILLKOMMEN<br>Herzlich wilkommen<br>zur installation von OXID<br>eShop | 3. LIZENZBEDINGUNGEN<br>Bestätigen Sie die<br>Lizenzbedingungen | 4. DATENBANK<br>Zugangsdaten für<br>Datenbank eingeben,<br>Datenbankverbindung<br>testen | 5. VERZEICHNISSE &<br>LOGIN<br>Verzeichnisse und Admin-<br>Zugangsdaten einrichten,<br>Datenbank aktualisieren,<br>Migration starten | 6. FERTIGSTELLEN<br>Installation erfolgreich |   |     |                     |              |   |
|                                                       |                                                   | Kontrolle und Schreiber<br>Bitte warten                                        | n der Dateien erfolgreich!                                                |                                                                 |                                                                                          |                                                                                                    |                                              |   |     |                     |              |   |
|                                                       |                                                   | Sollle das Selup nicht n                                                       | uch einigen Sekunden auto                                                 | matisch weiterspringen, da                                      | nn klicken Sie bilte hier.                                                               |                                                                                                    |                                              |   |     |                     |              |   |
|                                                       |                                                   | © OXID eSales AG 2003                                                          | 2020                                                                      |                                                                 |                                                                                          |                                                                                                    |                                              |   |     |                     |              |   |

Wenn diese erfolgreich durchgeführt werden konnte, ist damit die Einrichtung abgeschlossen. Das Shop kann über "localhost/oxid/source" bzw. das Backend über "localhost/oxid/source/admin" aufegerufen werden.

|                                                         | ost/oxid/source/Setup/index.php?istep=700&sid=5vr451mvaciqoo8brt5u10/5a5 🔤 🕁                                                                                                    | lii\ 🖸 🛎 | ≡ |  |  |  |  |  |  |
|---------------------------------------------------------|----------------------------------------------------------------------------------------------------|----------|---|--|--|--|--|--|--|
| ③ Sie müssen sich bei dem Netzwerk anmelden, um auf das | nmelden, um auf das Internet zugrefen zu können. An                                                                                                    |          |   |  |  |  |  |  |  |
|                                                         | <b>oxio</b> eshop                                                                                                    |          |   |  |  |  |  |  |  |
|                                                         | VORAUSSETZUNCER     2.VILLXOMMEN     3.VILLXOMMEN     Detropring, bir System     system     system     System     Sy |          |   |  |  |  |  |  |  |
|                                                         | Die Einrichtung Ihres OXID eShop wurde enfolgreich abgeschlossen.                                                                                                    |          |   |  |  |  |  |  |  |
|                                                         | Hier geht as zu Ihrem Shop. Zum Shop                                                                                                    |          |   |  |  |  |  |  |  |
|                                                         | © CNID «Sales AG 2003 2120                                                                                                    |          |   |  |  |  |  |  |  |

Fahre fort mit Schritt 6. Aktivieren von "Soap"